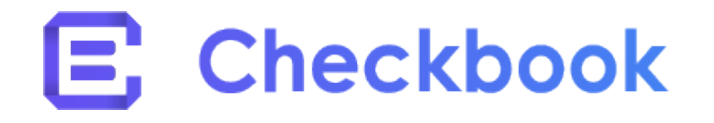

Submit a request Sign in

Checkbook Support > Recipient > FAQ

## How to delete a Bank Account?

2 days ago · Updated

Step #1:

Log in to your <u>Checkbook.io</u> account.

If you have only received a check and not created an account, use <u>this link</u> and click "Forgot password" to set a password to the account that was automatically created for you with the email that you received the check on.

Step #2:

Go to "Settings" on the bottom left-hand side of the page.

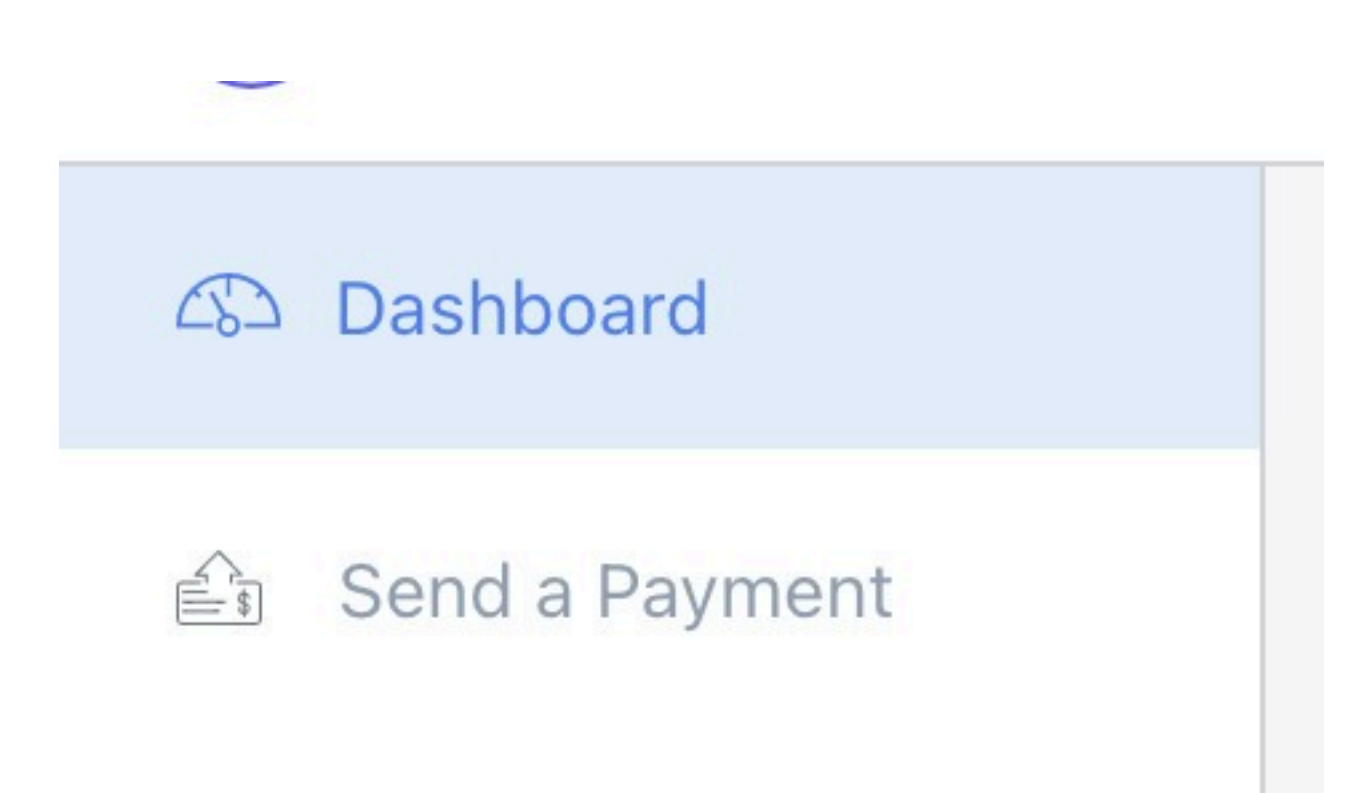

| 202 | Settings           | ~ |
|-----|--------------------|---|
|     | Billing            |   |
| 0   | Approve Payments   |   |
|     | Send an Invoice    |   |
| E   | Send Many Payments |   |

## Step #3:

When in Settings, click on the "Accounts" tab.

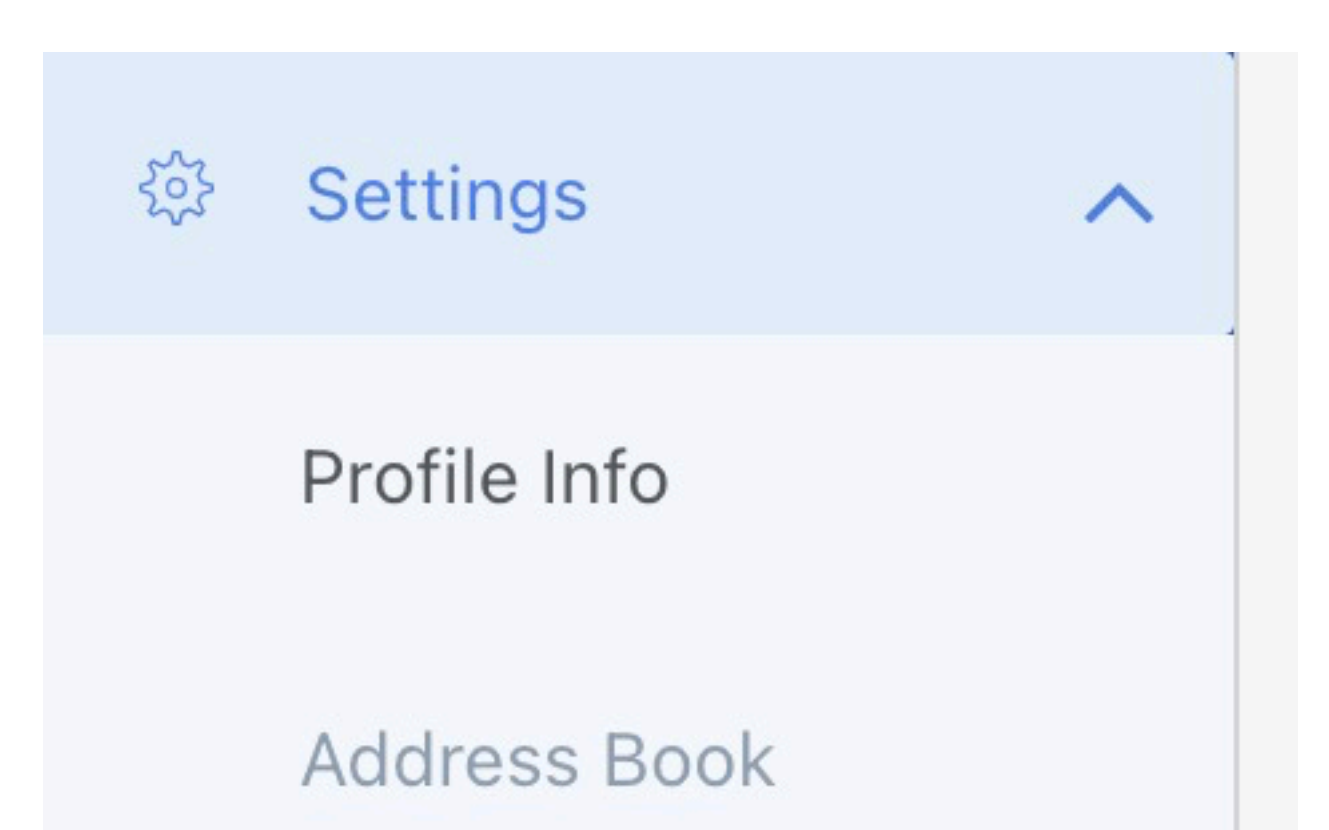

| Authorized Users |
|------------------|
| Accounts         |
| Virtual Cards    |
| Referrals        |
| Developer        |
| Integrations     |
|                  |

## Step #4:

From the list all the Bank Accounts linked to your Checkbook account, **select** the ones you want to delete (select using the first column)

NOTE: The Default account may not be deleted.

| Accounts  |                |           |           |          |          |          |      |
|-----------|----------------|-----------|-----------|----------|----------|----------|------|
| Manage Ba | ank Accounts   |           |           |          |          |          |      |
| + Add Ac  | count C Verify | Delete    |           |          |          |          |      |
| 0         | Default O      | Billing O | Bank      | Account  | Туре     | Status   | Name |
| 0         | ~              | ~         | JPM Chase | ****6789 | Checking | Verified | œ    |
| ×         |                | 0         | JPM Chase | ****6789 | Checking | Pending  | œ    |
|           |                |           |           |          |          |          |      |

## Step #5:

Once a selection is made, click "Delete"

| age ba | ink Accounts     |           |           |          |          |          |      |
|--------|------------------|-----------|-----------|----------|----------|----------|------|
| dd Aco | count @ Verify 8 | Delete    |           |          |          |          |      |
|        |                  | Billion O | Bank      | Account  | Type     | Status   | Name |
| 1      | Default 0        |           |           |          |          |          |      |
| )      | R State          | ×.        | JPM Chase | ••••6789 | Checking | Verified | œ    |

Was this article helpful?

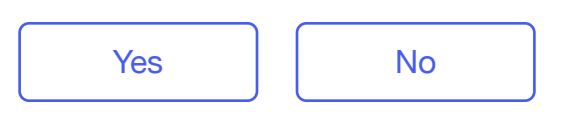

1 out of 2 found this helpful

Have more questions? Submit a request